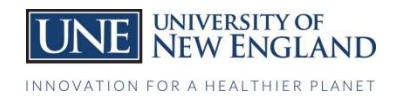

## How to Upload your Vaccination Information

## To upload from your computer:

- 1. You will receive an email with a link that will take you to People Admin via your computer or mobile device OR to access without the email go to: <u>https://une.peopleadmin.com/hr</u>
- 2. Use your UNE Username and password to gain access. *Note:* The system requires your username, not your email address.
- 3. You can access the *Records- Self-Service* module by going to the 3 dots in the upper left of the screen and choose Employee Records by clicking on its title.
- 4. Upon enter Records you will land on the *My Tasks* page. This will contain any documents or forms that you have been assigned to complete- in this case specifically the *COVID Vaccination Form*.
- If you do not see the form, click on the *Available Forms* option to the left and select the *COVID Vaccination* Form.
- 6. From the *My Tasks* page select the *View* option to the form OR from the *Available Forms* page, simply click on the form name.
  - a. Supply the requested information.
  - b. You will be required to upload a copy of of your vaccine card.

## To upload from a mobile device:

- 1. You will receive an email with a link that will take you to People Admin via your computer or mobile device OR to access without the email go to: <u>https://une.peopleadmin.com/hr.</u>
- 2. Use your UNE Username and password to gain access. *Note:* The system requires your username, not your email address.
- 3. You will need to select Switch to full site.
- 4. Upon enter Records you will land on the *My Tasks* page. This will contain any documents or forms that you have been assigned to complete- in this case specifically the *COVID Vaccination Form*.
- 5. If you do not see the form then click on the *three lines* in the upper left of the screen and select *Available Forms* option to the left and select the *COVID Vaccination Form*.
- 6. From the *My Tasks* page select the *View* option to the form OR from the *Available Forms* page, simply click on the form name.
  - a. Supply the requested information.
  - b. You will be required to upload a copy of of your vaccine card.

**Note:** There are occasions when forms are returned to those submitting for further information. If this does happen, they will be found on the **My Tasks** page.